# PARENTS' GUIDE TO DEVICE USE FOR HOME-BASED LEARNING (HBL)

## **NAVIGATING YOUR DEVICE**

### **Getting Started**

Key applications have been pre-loaded on your device.

Refer to the screenshots below to learn how to access your files , applications and internet.

## Windows

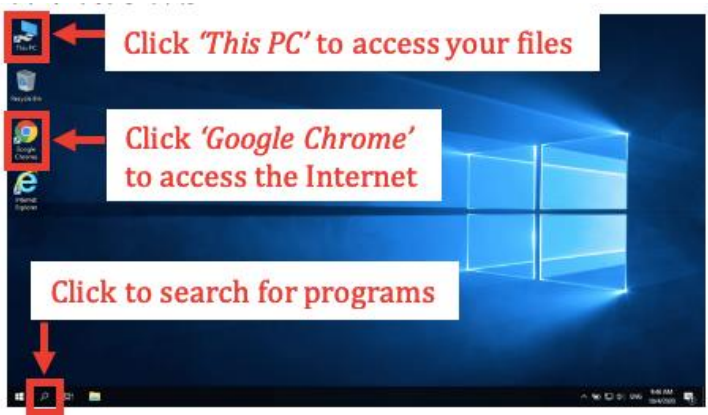

## Chromebook

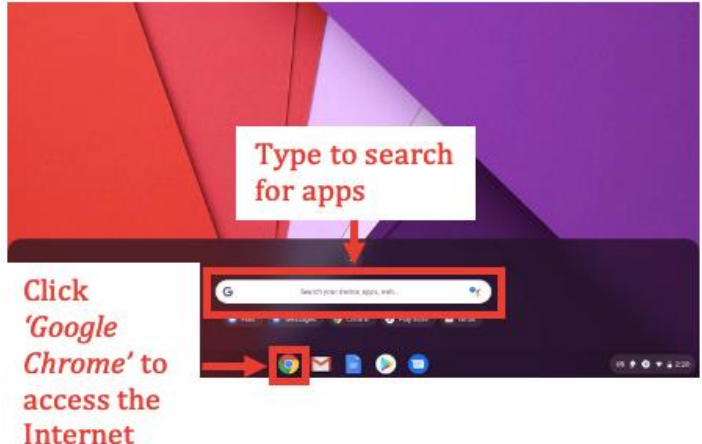

## Android Tablet

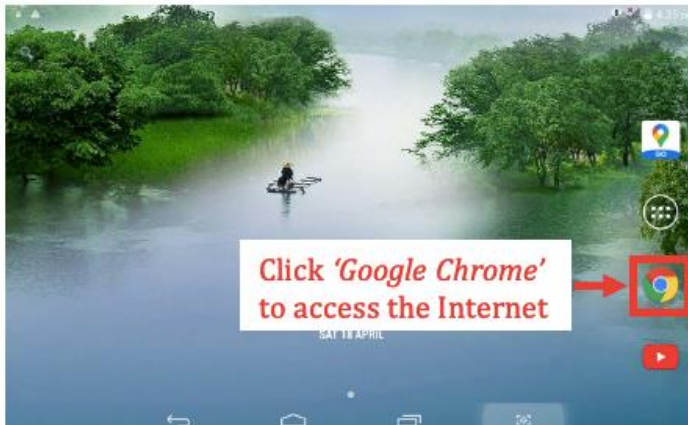

## Macintosh

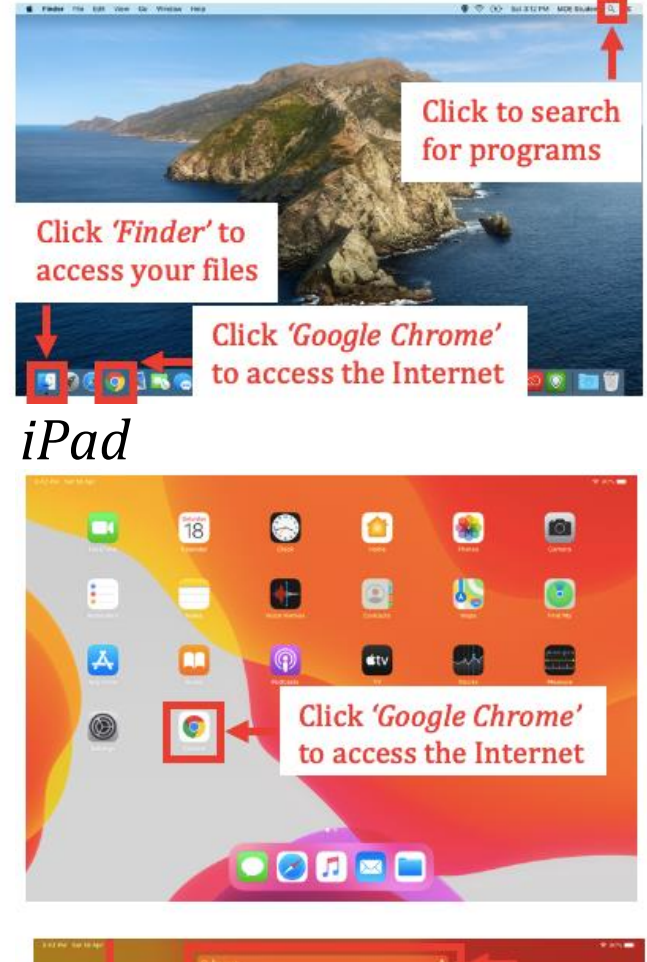

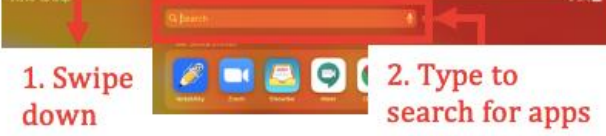

### **Bookmarking Website Links**

Use bookmarks or folders to organise frequently used websites so that you can easily access them.

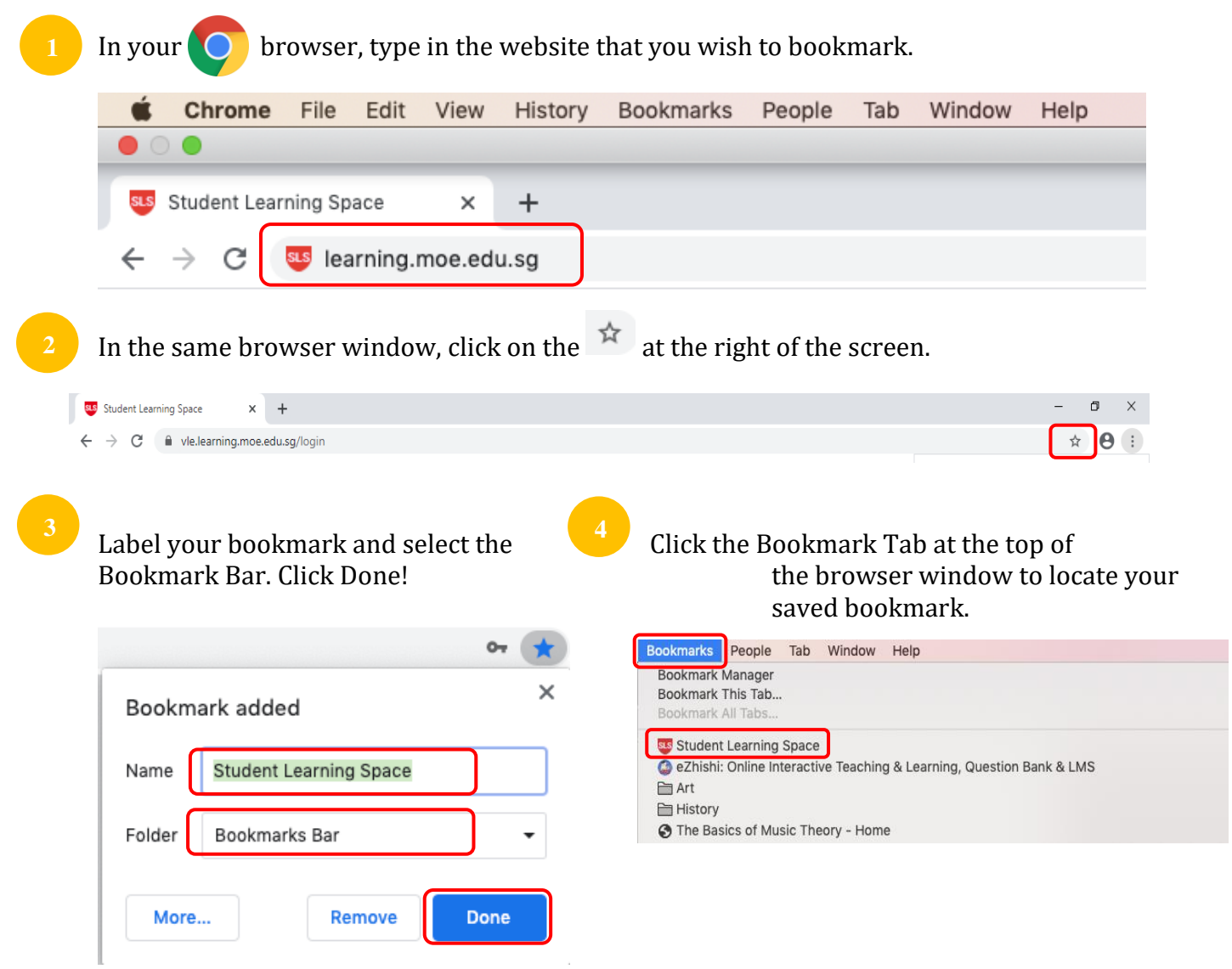

#### **Suggested Website Links to Bookmark**

Below are some suggested websites that you should get your child to bookmark.

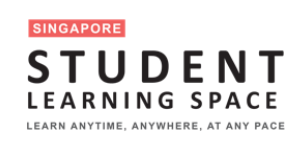

https://learning.moe.edu.sg

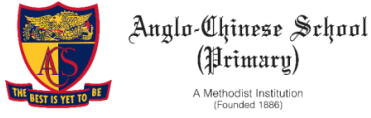

https://acspri.moe.edu.sg

### **TROUBLE-SHOOTING SLS**

#### Student Learning Space (SLS) Self-Help STUDENT LEARNING SPACE

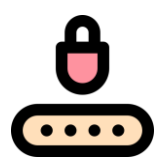

#### Forgot SLS Password

Step 1: Your child can self-reset password using FORGOT PASSWORD Reset Link Step 2: Your child can self-reset password by Answering Security Questions Step 3: Contact School's Helpdesk or Subject Teacher to reset your child's password Step 4: Contact SLS Helpdesk to reset their password

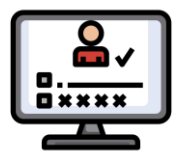

#### **Forgot SLS Username**

Your child's username is usually the first 5 characters of their full name and last 4 digits of their birth cert or NRIC together with the alphabet, e.g. TANAH2345X.

If your child is still unable to obtain his / her Username, please contact their Form / Subject Teacher.

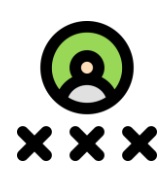

#### Unable to login after many failed attempts

Step 1: Try self-help to reset your child's password first Step 2: Contact School's Helpdesk or Subject Teacher to reset your child's password Step 3: Contact SLS Helpdesk to reset their password

Other Login Issues

The SLS Helpdesk information can be found at Login Troubleshooting at the footer of the Login Page footer.

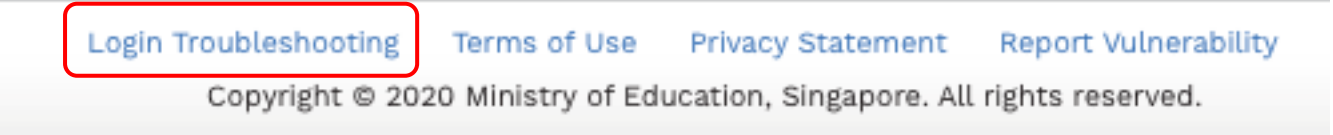

### **Some Helplines**

You can contact the following if you require additional support on SLS and devices.

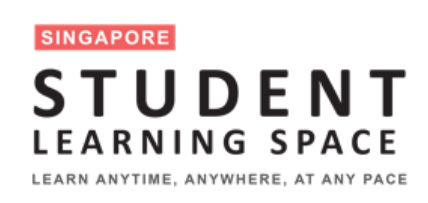

# For SLS Helpdesk: 6702 6513 or <u>helpdesk@sls.infinity.com</u>

(Mon-Fri, 4pm – 9pm, Sat: 9am – 3pm) The helpdesk will need to verify your child's identity using the <u>security questions</u> that your child had set up when his / her account was first activated.

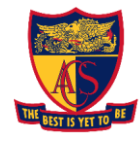

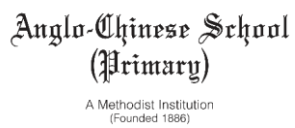

#### For School Office: 6250 1633 (Mon-Fri, 8am – 4pm)

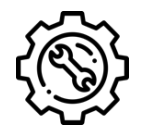

For Technical Help with school loan devices: 6250 1633

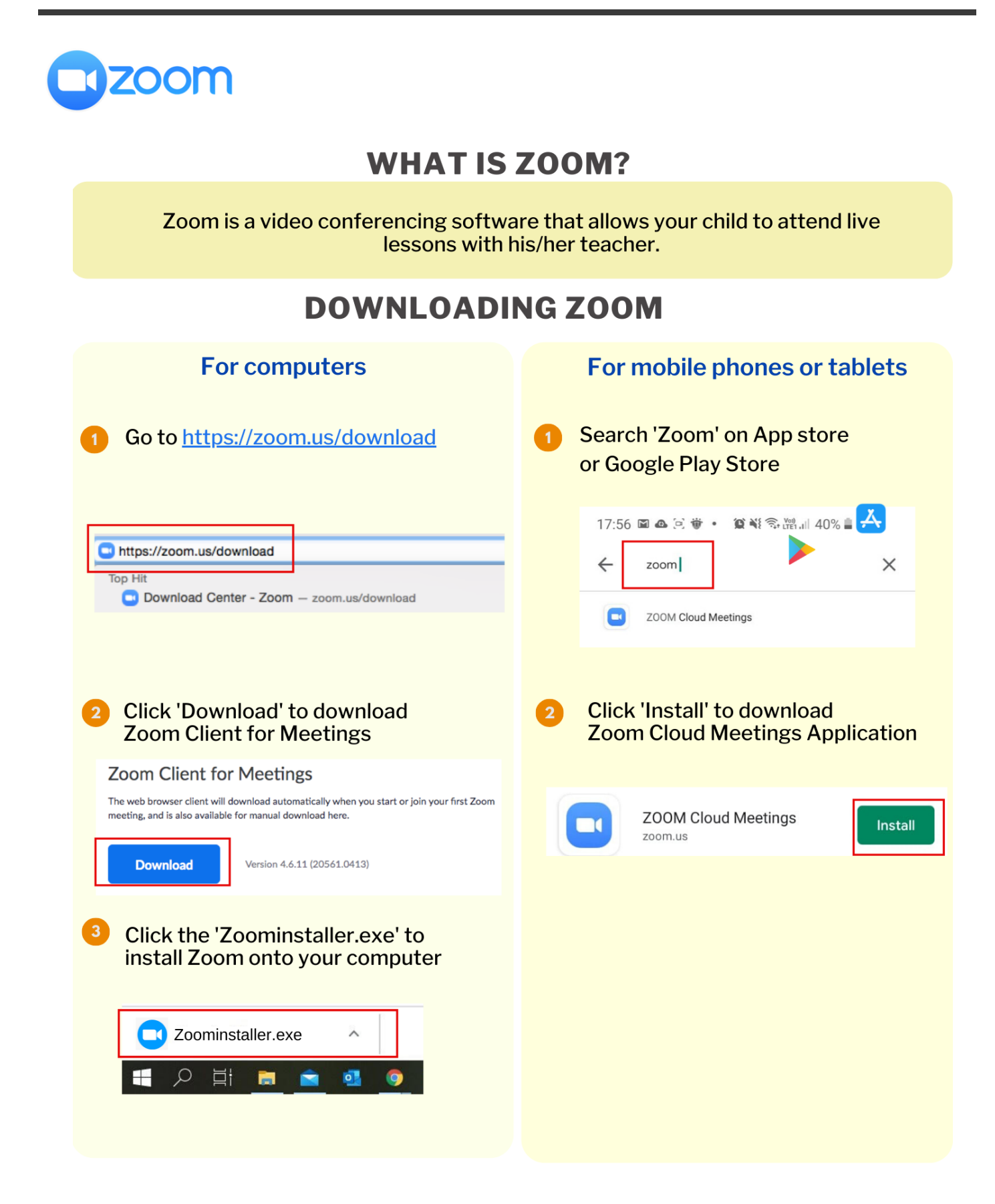

- -

### JOINING A ZOOM MEETING

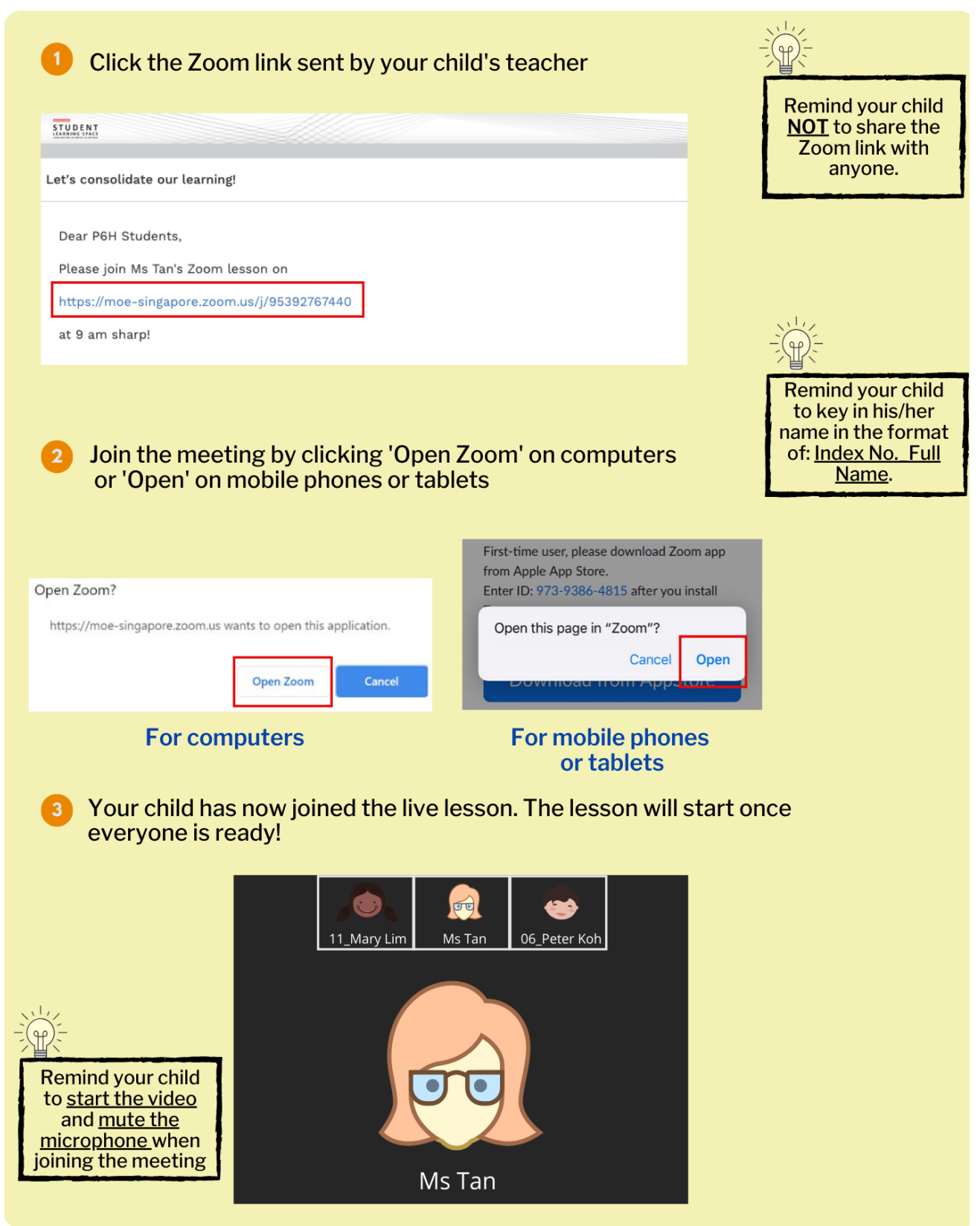